งานแนะแนวการศึกษาและอาชีพ สำนักงานกิจการนักศึกษา มหาวิทยาลัย เทคโนโลยีพระจอมเกล้าธนบุรี ได้จัดทำโปรแกรมค้นหางานบน Internet ขึ้น โดยมีวัตถุประสงค์ เพื่อให้บริษัท/หน่วยงาน และนักศึกษาของมหาวิทยาลัย ได้ใช้เป็นข้อมูลในการสมัครงาน และ เพื่อความสะดวก รวดเร็วในการหางานของนักศึกษา ซึ่งบริการให้ฟรี ไม่เสียค่าใช้จ่ายใด ๆ ทั้งสิ้น สำหรับบริษัท/หน่วยงาน ที่สนใจประกาศรับสมัครงานสามารถเข้าระบบได้ที่ www.kmutt.ac.th/guidance แล้วข้าไปที่ เมนู "อาชีพ"

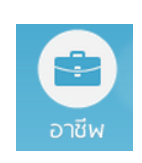

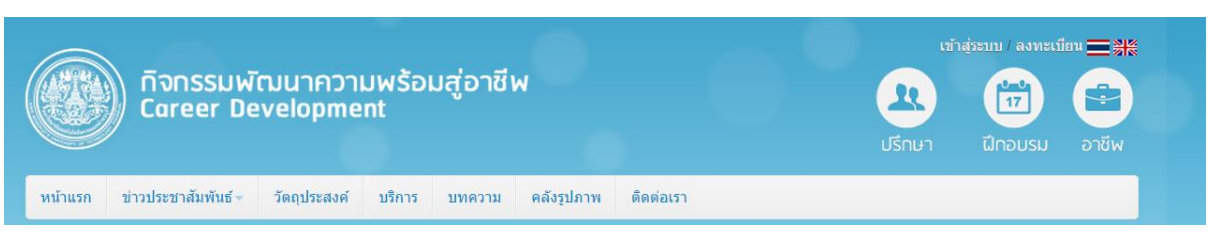

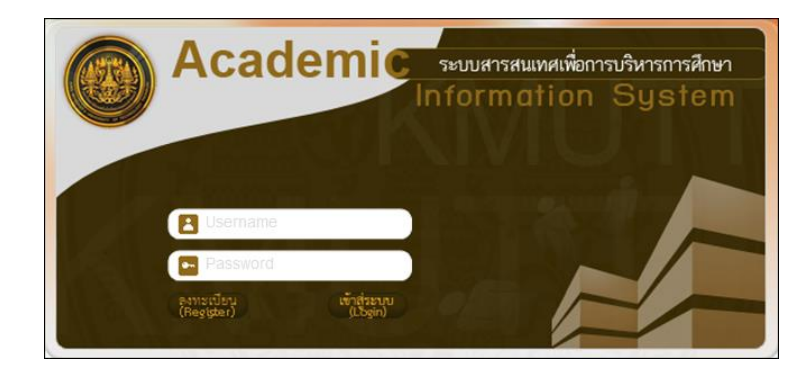

สำหรับการเข้าสู่ระบบครั้งแรก จะต้องลงทะเบียนเพื่อเข้าสู่ระบบก่อน โดยคลิกที่ ເชิรี แล้วจึงบันทึก Profile ผู้ประกอบการ และการเข้าใช้งานในครั้งต่อๆไป จึงจะป้อน Username และ Password แล้วคลิกที่ เชิรี เพื่อเข้าสู่ระบบงาน (สามารถดูรายละเอียดการใช้งานเพิ่มเติม ได้ที่ www.kmutt.ac.th/guidance หรือ ติดต่อ งานแนะแนวการศึกษาและอาชีพ โทร 02 470 8099)

## การบันทึก Profile ผู้ประกอบการ

เป็นการบันทึกรายละเอียดของผู้ประกอบการ เช่น ชื่อผู้ประกอบการ ที่อยู่ โลโก้ เป็นต้น โดยขั้นตอนนี้สามารถทำการแสดงรายการตำแหน่งงานและลงตำแหน่งงานรวมทั้งการเลือก ประเภทธุรกิจของกิจการได้

|                          |                |           |                                        |                                                                             |                               |                         |                    | รหัสโปรแก              | รม : Stud | ent Affair-     | 552001    |
|--------------------------|----------------|-----------|----------------------------------------|-----------------------------------------------------------------------------|-------------------------------|-------------------------|--------------------|------------------------|-----------|-----------------|-----------|
| บันทึก Pro               | file ผู้ประ    | กอบการ –  |                                        |                                                                             |                               |                         |                    |                        |           |                 |           |
| So                       | oftThai.co     | m         | วันที่ลงทะเบียน :<br>เห้สย์ประกอบการ : | 07/02/2556                                                                  |                               |                         |                    |                        |           |                 |           |
|                          |                |           | งหลพูบระกับบการ .                      | a affith ai                                                                 |                               | 15 4- 4                 |                    |                        |           |                 |           |
| าทณญเบบาน<br>รนัสผ่าน* · |                |           |                                        | solunai                                                                     | [5-                           | -15 0.1941843           | 1                  |                        |           |                 |           |
|                          |                |           | •••••                                  | [8-                                                                         | -20 ดวอกษร                    | ]                       |                    |                        |           |                 |           |
|                          |                |           | ขอผูบระกอบการ* :                       |                                                                             |                               |                         |                    |                        |           | _               |           |
|                          |                |           | ง เย∾ะเขอดดับงะบงบบ เง∞ .              | ใหบรการดานการ<br>สำหรับองค์กร ใน                                            | รพฒนาชอพทแว<br>เล้กษณะของ พe: | ร และไหศาข<br>b Applica | Isกษาในการ<br>tion | วเคราะหออกแบบระบบงานตา | 139       | *               |           |
|                          |                |           | โลโก้ :                                |                                                                             |                               |                         | Bro                | wse                    |           |                 |           |
|                          |                |           | สวัสดิการ :                            | - ประกันสังคม                                                               |                               |                         |                    |                        |           |                 |           |
|                          |                |           |                                        | <ul> <li>สวัสดิการรักษ</li> <li>สวัสดิการไม่ล</li> <li>เบี้ยบยัน</li> </ul> | าพยาบาล<br>าคืนเงิน           |                         |                    |                        |           |                 |           |
|                          |                |           | สื่อย่* :                              | - เงิน or                                                                   |                               | •                       |                    |                        |           | *               |           |
|                          |                |           | พอยู่ .                                | 8 ชอย ขวัญพัฒ<br>แขวงดินแดง<br>เขตดินแดง<br>กรุงเทพมหานคร                   | เนา2 ถ.อไศก−0<br>10400        | ดินแดง                  |                    |                        |           | *               |           |
|                          |                |           | จังหวัดที่ตั้ง* :                      | กรุงเทพมหานคร                                                               | •                             |                         |                    |                        |           |                 |           |
|                          |                |           | โทรศัพท์* :                            | 02-641-6505                                                                 |                               |                         |                    |                        |           |                 |           |
| โทรสาร :                 |                |           |                                        | 02-641-6503                                                                 |                               |                         |                    |                        |           |                 |           |
|                          | E-Mail:        |           |                                        | softthai@hotma                                                              | ail.com                       |                         |                    |                        |           |                 |           |
|                          | Website :      |           |                                        | www.softthai.co                                                             | m                             |                         |                    |                        |           |                 |           |
|                          |                |           | สถานะการใช้งาน :                       | 🔘 เปิด 🍭 ปิด                                                                |                               |                         |                    |                        |           |                 |           |
|                          |                |           |                                        |                                                                             |                               |                         |                    |                        |           | ลงตำแหเ         | ่งงาน     |
| ลำดับที่                 |                |           | ตำ                                     | แหน่ง                                                                       |                               |                         |                    | จังหวัด                | อัตรา     |                 |           |
| 1                        | Web Prog       | rammer    |                                        |                                                                             |                               |                         |                    | กรุงเทพมหานคร          | 3         | <u>แก้ไข</u>    | <u>ลบ</u> |
|                          |                |           | จำนวน 1 รายการ 🤘                       | « «                                                                         | » »» หน้                      | าที่ 1 / 1              | แสดงหน้าละ         | 10 รายการ 💌            |           |                 |           |
|                          |                |           |                                        |                                                                             |                               |                         |                    |                        | L         | ลือกประเภ       | ทธุรกิจ   |
| ลำดั                     | <b>ม์บที</b> ่ |           |                                        | ป                                                                           | ไระเภทธุรกิจ                  |                         |                    |                        |           |                 |           |
| 1                        | 1              | ซอฟท์แวร์ |                                        |                                                                             |                               |                         |                    |                        |           | <u>แก้ไข ลบ</u> |           |
|                          |                |           | จำนวน 1 รายการ 🤘                       | « «                                                                         | » »» หน้                      | าที่ 1 / 1              | แสดงหน้าละ         | 10 รายการ 💌            |           |                 |           |
|                          |                |           |                                        |                                                                             | บันทึก                        |                         |                    |                        |           |                 |           |

รูปที่ 1

กำหนดให้ผู้ใช้ป้อนข้อมูลในทุกตำแหน่งที่มี **±** ส่วนข้อมูลในตำแหน่งอื่นๆ ก็เลือกป้อนได้ ตามที่ต้องการ แต่ไม่ต้องป้อนรหัสผู้ประกอบการ เพราะระบบจะกำหนดให้หลังจากคลิกที่ เพื่อบันทึกข้อมูลลงฐานข้อมูล

## <u>ขั้นตอนการลงตำแหน่งงาน</u>

|                              |                                                                                                    |       | รหัสโปรแกรม : Student Affair-5520 |
|------------------------------|----------------------------------------------------------------------------------------------------|-------|-----------------------------------|
| ตำแหน่งงาน                   |                                                                                                    |       |                                   |
| รหัสตำแหน่งงาน               | :                                                                                                    |       |                                   |
| วันที่ลงประกาศ*              | : 03/02/2556                                                                                                    |       |                                   |
| ตำแหน่ง*                     | : Web Programmer                                                                                                    | ด้นหา |                                   |
| รายละเอียดของงาน             | : 1.วิเคราะห์ระบบ และออกแบบระบบงานได้<br>2.ฟัฒนาระบบงานด้วย vB.NET, ASP.NET หรือ C#, NET                                                                                                    |       | *                                 |
| สถานที่ปฏิบัติงาน            | : ใกล้แยกพระราม Q โมสก์แม่พระฟาติมา                                                                                                    |       | <b>v</b>                          |
| จังหวัด*                     | : กรงเทพมหานคร 💌                                                                                                    |       |                                   |
| อัตรา*                       | : 3                                                                                                    |       |                                   |
| เงินเดือน                    | :                                                                                                    |       |                                   |
| <b>คุณสมบัติผู้สมัคร</b> งาน | : - เพศชาย /หญิง อายุไม่เกิน 30 ปี<br>- วุฒิการศึกษา ปริญญาตรี, สาขาวิทยาการคอมพิวเตอร์เทคโนโลยีสารสนเทศ,<br>วิสากรรมคอมพิวเตอร์, คอมพิวเตอร์ธรกิจและสาขาอื่นๆที่เกี่ยวข้อง<br>- สามารถใช้ Visual Studio , MS SQL Sever , MS Office<br>- สามารถพัฒนาโปรแกรมด้วย C4. Net หรือ Java หรือ สามารถเว็บนริโต้ |       | A III                             |
| วิธีการสมัคร                 | :<br>1. ส่งResume มาที่ email<br>2. เจ้าหน้าที่จะติดต่อกลับเพื่อนัดสัมภาษณ์งาน                                                                                                    |       | *                                 |
| ស្ថ័តិពត់อ                   | : คุณ ปวิชญา                                                                                                    |       |                                   |
|                              | (ปีคใช้หาน                                                                                                    |       |                                   |

รูปที่ 2

กำหนดให้ผู้ใช้ป้อนข้อมูลในทุกตำแหน่งที่มี **ะ** ส่วนข้อมูลในตำแหน่งอื่นๆ ก็เลือกป้อนได้ ตามที่ต้องการ ยกเว้น ตำแหน่งเปิดใช้งาน ซึ่งผู้อนุมัติ ในที่นี้คือ เจ้าหน้าที่งานแนะแนวการศึกษา และอาชีพ จะเป็นผู้ตัดสินใจ โดยจะทำการตรวจสอบก่อนว่าตำแหน่งนี้เหมาะสมที่เปิดใช้งาน หรือไม่ และ ไม่ต้องป้อนรหัสตำแหน่งงาน เพราะระบบจะกำหนดให้หลังจากคลิกที่ เพื่อบันทึกข้อมูลลงฐานข้อมูล ระบบจะนำข้อมูลที่ป้อนนั้นมาแสดงในตารางตำแหน่ง แต่ถ้าต้องการยกเลิกข้อมูลที่ป้อน ก็ให้คลิกที่

| ลงตำแหน่งงาน                                                          |                |               |       |                 |  |  |  |
|-----------------------------------------------------------------------|----------------|---------------|-------|-----------------|--|--|--|
| ลำดับที่                                                              | ตำแหน่ง        | จังหวัด       | อัตรา |                 |  |  |  |
| 1                                                                     | Web Programmer | กรุงเทพมหานคร | 3     | <u>แก้ไข ลบ</u> |  |  |  |
| จำนวน 1 รายการ 🛛 «« « 👘 🖉 » »» หน้าที่ 1 / 1 🛛 แสดงหน้าละ 10 รายการ 💌 |                |               |       |                 |  |  |  |

ถ้าผู้ใช้ต้องการแก้ไขข้อมูลรายการใด ก็ให้คลิกที่ <u>แก้ไข</u> ของรายการนั้นๆ ระบบจะนำ ข้อมูลรายการนั้นมาแสดงเพื่อให้ผู้ใช้ทำการแก้ไข ซึ่งมีวิธีการปฏิบัติงานเช่นเดียวกันกับขั้นตอน การลงตำแหน่งงาน

และถ้าผู้ใช้ต้องการลบข้อมูลรายการใด ก็ให้คลิกที่ 💵 ระบบจะแสดงข้อความเพื่อยืนยัน การลบข้อมูล ให้ผู้ใช้คลิกที่ 🔍 เมื่อต้องการลบข้อมูลรายการนั้น แต่ถ้าไม่ต้องการลบ ก็ให้ คลิกที่ 💷

## <u>ขั้นตอนการเลือกประเภทธุรกิจ</u>

จากรูปที่ 1 เมื่อผู้ใช้คลิกที่ เลือกประเภทธุรกิจ จอภาพจะปรากฏดังรูป

| ประเภทธุรกิจ*: ซอฟท์แวร์ 💌 |                            |
|----------------------------|----------------------------|
|                            |                            |
|                            |                            |
| บนทก่ ยกเลก                |                            |
|                            | ประเภทธุรกิจ*: ชอฟท์แวร์ 💌 |

รูปที่ 3

คลิกที่ **I** เพื่อเลือกข้อมูลประเภทธุรกิจ แล้วคลิกที่ **บันทึก** เพื่อบันทึกข้อมูลลง ฐานข้อมูล ระบบจะนำข้อมูลที่ป้อนนั้นมาแสดงในตารางประเภทธุรกิจ แต่ถ้าต้องการยกเลิกข้อมูล ที่ป้อน ก็ให้คลิกที่ **บานจิก** เพื่อปิดหน้าจอรูปที่ 3

|          |           |                                                                   | เลือกประเภทธุรกิจ |
|----------|-----------|-------------------------------------------------------------------|-------------------|
| ลำดับที่ |           | ประเภทธุรกิจ                                                      |                   |
| 1        | ซอฟท์แวร์ |                                                                   | <u>แก้ไข ลบ</u>   |
|          |           | จำนวน 1 รายการ 🔍 🔍 🙁 💘 🔍 👋 พน้าที่ 1 / 1 🛛 แสดงหน้าละ 10 รายการ 💌 |                   |

ถ้าผู้ใช้ต้องการแก้ไขข้อมูลรายการใด ก็ให้คลิกที่ <u>แก้ไข</u> ของรายการนั้นๆ ระบบจะนำ ข้อมูลรายการนั้นมาแสดงเพื่อให้ผู้ใช้ทำการแก้ไข ซึ่งมีวิธีการปฏิบัติงานเช่นเดียวกันกับขั้นตอน การเลือกประเภทธุรกิจ

และถ้าผู้ใช้ต้องการลบข้อมูลรายการใด ก็ให้คลิกที่ 💵 ระบบจะแสดงข้อความเพื่อยืนยัน การลบข้อมูล ให้ผู้ใช้คลิกที่ 🔍 เมื่อต้องการลบข้อมูลรายการนั้น แต่ถ้าไม่ต้องการลบ ก็ให้ คลิกที่ 💷

#### <u>เงื่อนไขการปฏิบัติงาน</u>

- 1. สามารถกรอกข้อมูลรายละเอียดของผู้ประกอบการได้ ดังนี้
  - 1.1. รหัสผู้ประกอบการ ระบบจะทำการออกให้โดยอัตโนมัติ
  - รหัสผู้ใช้งาน ใช้สำหรับการล็อกอินเข้าระบบจะเป็นตัวเลขและตัวอักษรเท่านั้นโดยไม่มี ช่องว่าง
  - รหัสผ่าน ใช้สำหรับการล็อกอินเข้าระบบเป็นตัวเลขและตัวอักษรเท่านั้นโดยไม่มีช่องว่าง และมีความกว้าง ไม่น้อยกว่า 6 ตัวอักษร
  - 1.4. ชื่อผู้ประกอบการ
  - 1.5. รายละเอียดผู้ประกอบการ
  - 1.6. โลโก้ เมื่อเลือกรูปภาพจะแสดงในส่วนของพื้นที่โลโก้
  - 1.7. สวัสดิการ
  - 1.8. ที่อยู่
  - 1.9. โทรศัพท์
  - 1.10. โทรสาร
  - 1.11. อีเมล
  - 1.12. Website

- 1.13. สถานะการใช้งาน เมื่อทำการบันทึกครั้งแรกระบบจะเซ็ตสถานะเป็น "ปิด" ซึ่งจะยังไม่ เปิดให้ใช้บริการจนกว่าเจ้าหน้าที่จะอนุมัติโดยเซ็ตสถานะเป็น "เปิด" โดยผู้ประกอบการ ไม่สามารถเซ็ตค่าได้
- 2. สามารถลงตำแหน่งงานได้
- 3. สามารถแสดงรายการตำแหน่งงานทั้งหมดในรูปแบบตารางได้
- 4. สามารถทำการแก้ไขตำแหน่งงานได้
- 5. สามารถทำการลบตำแหน่งงานได้
- 6. สามารถเลือกประเภทธุรกิจได้
- 7. สามารถแสดงรายการประเภทธุรกิจทั้งหมดในรูปแบบตารางได้
- 8. สามารถทำการแก้ไขประเภทธุรกิจได้
- 9. สามารถทำการลบประเภทธุรกิจได้
- 10.ในขั้นตอนการลงตำแหน่งงาน สามารถทำการ Matching Email โดยจะส่งตำแหน่งงานที่ลง ประกาศใหม่ไปยังผู้สมัครตามรูปแบบที่กำหนด ขึ้นอยู่กับการกำหนดค่า Matching Email ซึ่ง จะต้องมีค่าเป็น "เมื่อผู้ประกอบการบันทึกตำแหน่งงานใหม่" โดยใช้ Keyword ที่ตรงกันของ ฟิลด์ "ตำแหน่งงาน"

#### การค้นหาประวัติ

เป็นขั้นตอนที่ผู้ประกอบการทำการค้นหาประวัติผู้สมัครงาน ซึ่งจะแสดงผลในรูปแบบ ตาราง และสามารถเรียกดูรายละเอียดประวัติเพิ่มเติมของผู้สมัครงานได้

|              |                                                               |                       |       |                          | รหัสโปรแกรม : Student A | ffair-552011      |  |  |  |
|--------------|---------------------------------------------------------------|-----------------------|-------|--------------------------|-------------------------|-------------------|--|--|--|
| ค้นหาประวัติ |                                                               |                       |       |                          |                         |                   |  |  |  |
|              | ประเภทธุรกิจ : ยานยนต์ 🔹                                      |                       |       |                          |                         |                   |  |  |  |
|              | ระดับการศึกษา : ปริญญาตรี 💌                                   |                       |       |                          |                         |                   |  |  |  |
|              | จังหวัดที่ต้องการปฏิบัติงาน : กรุงเทพมหานคร 💌                 |                       |       |                          |                         |                   |  |  |  |
|              | 🔲 ค้นหาประวัติทั้งหมด โดยเรียงตามวันที่แก้ไขล่าสุด            |                       |       |                          |                         |                   |  |  |  |
|              | ด้านา                                                         |                       |       |                          |                         |                   |  |  |  |
|              |                                                               |                       |       | 1                        |                         |                   |  |  |  |
| A            | วันนี้แก้ไหว่าสุด                                             | สื่อ มามสุดอ          |       | 020342                   | 0.014                   |                   |  |  |  |
| ลาตบท        | งางทนนายชาตุเต ≎                                              | บย∹น เมตร(ต ≎         | । ध ≑ | 311613211 ≑              | HELD O                  |                   |  |  |  |
| 1            | 04/03/2556                                                    | นางสาวงามพิศ รักสัตย์ | 24    | ภาควิชาวิศวกรรมเครื่องกล | คณะวิศวกรรมศาสตร์       | <u>รายละเอียด</u> |  |  |  |
|              | จำนวน 1 รายการ 💘 💘 💦 😕 หน้าที่ 1 / 1 🛛 แสดงหน้าละ 10 รายการ 💌 |                       |       |                          |                         |                   |  |  |  |

รูปที่ 1

คลิกที่ 💽 เพื่อเลือกเงื่อนไขในการค้นหาข้อมูล หรือ คลิกเพื่อระบุ 🗹 เมื่อต้องการค้นหา ประวัติทั้งหมด โดยเรียงตามวันที่แก้ไขล่าสุด แล้วคลิกที่ 💷 ระบบก็จะนำข้อมูลภายใต้เงื่อนไข ที่กำหนดข้างต้นมาปรากฏให้ในตารางด้านล่าง

# <u>ขั้นตอนแสดงประวัติผู้สมัครงาน</u>

จากรูปที่ 1 ให้ผู้ใช้เลือกรายการที่ต้องการ แล้วคลิกที่ <u>รายละเอียด</u> จอภาพจะปรากฏดังรูปที่ 2

|                                                        | รหัสโปรแกรม : Student Affair-552011 |
|--------------------------------------------------------|-------------------------------------|
| าไระวัติผู้สมัดรงาน                                    |                                     |
| T 90. SANJARNA 1. N                                    |                                     |
| <u>ข้อมูลส่วนตัว</u>                                   |                                     |
| วันที่แก้ไขล่าสุด : 04/03/2556                         |                                     |
| ชื่อ : งามพิศ                                          |                                     |
| นามสกุล : รักสัตย์                                     |                                     |
| เพศ : หญิง                                             |                                     |
| อายุ : 24                                              |                                     |
| ศาสนา : พุทธ                                           |                                     |
| น้ำหนัก : 55 กก.                                       |                                     |
| ส่วนสูง : 165 ซ.ม.                                     |                                     |
| สัญชาติ : ไทย                                          |                                     |
| เชื้อชาติ : ไทย                                        |                                     |
| สถานภาพทางทหาร :                                       |                                     |
| สถานภาพสมรส : โสด                                      |                                     |
| เบอร์โทรติดต่อ : 0871231234                            |                                     |
| อีเมล์ : fon_pmt17@hotmail.com                         |                                     |
| การศึกษา                                               |                                     |
|                                                        |                                     |
| ระดบการคกษาสูงสุด : บรญญาตร                            |                                     |
| ดเนะ: คเมะวุศวกรรมศาสตร                                |                                     |
| ภาควชา : ภาควชาวศวกรรมเครองกล                          |                                     |
| มหาวทยาสย : มหาวทยาสยเทคโนโลยพระจอมเกลาธนบุร           |                                     |
| เกรดเฉลิย : 2.26                                       |                                     |
| <u>ประสบการณ์</u>                                      |                                     |
| ฝึกอบรมด้าน : การบำรงรักษาเครื่องกลอตสาหกรรม           |                                     |
| เป็นเวลา : 3 เดือน                                     |                                     |
| สอบชิงทน :                                             |                                     |
| เป็นประธานชมรม.กรรมการ.สมาชิก : สมาชิกชมรมว่ายน้ำ      |                                     |
| น้อมหพิเศม                                             |                                     |
| MLIBS MINIB                                            |                                     |
| ข้อที่ 1 : ภาษาอังกฤษ                                  |                                     |
| ข้อที่ 2 : ภาษาญี่ปุ่น                                 |                                     |
| ข้อที่ 3 :                                             |                                     |
| ข้อที่ 4 :                                             |                                     |
| <u>งานอดิเรก</u>                                       |                                     |
| ข้อที่ 1 : ว่ายน้ำ                                     |                                     |
| ข้อที่ 2 : พบอดรถ                                      |                                     |
|                                                        |                                     |
| <u>การคนหาของผูบระกอบการ</u>                           |                                     |
| ตำแหน่งที่สนใจ 1 : System Engineer / Services Engineer |                                     |
| ตำแหน่งที่สนใจ 2 : Quality System Specialist           |                                     |
| ตำแหน่งที่สนใจ 3 :                                     |                                     |
| ประเภทธุรกิจ : ยานยนต์                                 |                                     |
| ระดับการศึกษา : ปริญญาตรี                              |                                     |
| จังหวัดที่ต้องการปฏิบัติงาน : กรุงเทพมหานคร            |                                     |
| สมุทรบราการ                                            |                                     |
|                                                        |                                     |
|                                                        |                                     |
| ย้อนกลับ                                               |                                     |
|                                                        |                                     |

ระบบจะนำรายละเอียด/ประวัติของผู้สมัครงานมาแสดง หากผู้ประกอบการรายใดสนใจก็ สามารถติดต่อได้ตามเบอร์โทรศัพท์หรืออีเมล์ที่ปรากฏอยู่ในข้อมูลส่วนตัว

จากรูป เมื่อคลิกที่ 🛄 จอภาพจะกลับไปยังรูปที่ 1

### <u>เงื่อนไขการปฏิบัติงาน</u>

- 1. สามารถระบุเงื่อนไขการค้นหาได้ ดังนี้
  - 1.1. ประเภทธุรกิจ
  - 1.2. ระดับการศึกษา
  - 1.3. จังหวัดที่ต้องการปฏิบัติงาน
  - 1.4. ค้นหาประวัติทั้งหมด โดยเรียงตามวันที่แก้ไขล่าสุด
- 2. สามารถค้นหาข้อมูลตามเงื่อนไขได้
- 3. เมื่อเลือกการค้นหาตามข้อ 1.4 ระบบจะไม่รวมเงื่อนไขที่ 1.1 1.3
- 4. สามารถแสดงผลลัพธ์การค้นหาในรูปแบบตารางได้